### How to upload a contract number to PCARD/ECARD Transactions Step-by-Step Guide

- SOARFIN website: https://soarfin.usm.edu
- Log in with your w+emplid and Campus ID password.

| USM Department Fiscal Officer ∨ |                  |                       |                           |                            |
|---------------------------------|------------------|-----------------------|---------------------------|----------------------------|
|                                 | Requisitions     | Purchase Orders       | Receipts                  | Procurement Cards          |
|                                 | Accounts Payable | General Ledger        | Commitment Control        | USM Procedures             |
|                                 | Worklist         | Query/Process Monitor | USM Financials Workcenter | Grants<br>A<br>A<br>A<br>A |

- Main Menu> Purchasing> Procurement Cards> Reconcile > Reconcile Statement.
- Enter Employee ID.
- > Search.

| USM_Procurement_Cards     |                         |                   |                        |             |
|---------------------------|-------------------------|-------------------|------------------------|-------------|
| Reconcile                 | Reconcile Statement Sea | arch              |                        |             |
| Reconcile PCard Statement | Role Name               |                   | ~                      |             |
| Review Disputes           | Employee ID             | Q                 |                        |             |
|                           | Name                    |                   |                        | Q           |
| Process Statements ~      | Card Issuer             |                   | ~                      |             |
| Definitions ~             | Card Number             |                   |                        |             |
| Reports ~                 | Transaction Number      |                   |                        |             |
|                           | Merchant                |                   |                        | Exact Match |
| Review Bank Statement     | Sequence Number         |                   |                        |             |
| Security ~                | Line Number             |                   |                        |             |
|                           | Billing Date            | Q                 | ToQ                    |             |
|                           | Statement Status        | ~                 |                        |             |
|                           | Budget Status           | ~                 |                        |             |
|                           | Chartfield Status       | ~                 |                        |             |
|                           | Transaction Date        |                   | То                     |             |
|                           | Charge Type             | ~                 |                        |             |
|                           | Posted Date             |                   | То                     |             |
|                           | Rows Per Page           | 50                |                        |             |
|                           |                         | Auto Save When Sc | rolling Through Chunks |             |
|                           | Search                  | Clear             | ]                      |             |

- > Select transaction to be worked.
- > Select distribution (circled in red below).

| USM_Procurement_Cards     |     |                     |          |                                         |             |                       |                             |                       |           |            |    |            |                  |                       |
|---------------------------|-----|---------------------|----------|-----------------------------------------|-------------|-----------------------|-----------------------------|-----------------------|-----------|------------|----|------------|------------------|-----------------------|
| Feconcile                 | ^   | Recond              | ile Sta  | itement                                 |             |                       |                             |                       |           |            |    | New        | Window           | Help   Personalize Pa |
| Reconcile PCard Statement |     | Procur              | emen     | t Card Transactions                     |             |                       |                             |                       |           |            |    |            |                  |                       |
| Review Disputes           |     |                     | Car      | Empl ID 182977<br>d Number ********7840 |             | Name<br>Card Provider | Venable,Ronnie Paul<br>VISA |                       |           |            |    |            |                  |                       |
| Process Statements        | ~ ( | ⊡Run Bu<br>Bank Sta | udget Va | lidation on Save                        |             |                       |                             |                       |           |            |    |            |                  |                       |
| <b>Definitions</b>        | ~   | E, C                | ٦        |                                         |             |                       |                             |                       |           |            |    | 1-1 of 1   | · > >            | View All              |
| Reports                   | ~   | Trans               | action   | <u>B</u> illing II⊳                     |             |                       |                             |                       |           |            |    |            |                  |                       |
| E Review Bank Statement   |     |                     |          | Transaction Number                      | Trans Date↓ | Merchant              | *Status                     | Transaction<br>Amount | Currency↑ |            |    | $\cap$     | Budget<br>Status | Chartfield<br>Status  |
| Security                  | ~   | 1                   | 1 🖾      | 24692164232102282115634                 | 08/19/2024  | Amazon.com*RU3KA68X1  | Staged 🗸                    | 245.99                | USD       |            | 0  | •          | Valid            | Valid                 |
|                           |     |                     | -        |                                         |             |                       |                             |                       |           | •          |    | $\bigcirc$ |                  | +                     |
|                           | 5   | ~                   |          | Clear All                               |             | Stage                 |                             |                       | Val       | idate Budg | et | ]          |                  |                       |
|                           | s   | Search              |          |                                         |             |                       |                             |                       |           |            |    |            |                  |                       |
|                           |     | Save                | No       | lify                                    |             |                       |                             |                       |           |            |    |            |                  |                       |

> Select contracts tab circled below in red.

|           |                     |                      |          |          | ~ | BroCard Assount Distrib | ution     |         |                     | ~          |
|-----------|---------------------|----------------------|----------|----------|---|-------------------------|-----------|---------|---------------------|------------|
|           |                     |                      |          |          | V | FIOCAIG ACCOUNT DISTIL  | ution     |         |                     | Help       |
|           | Li                  | ne 1                 |          |          |   | PO Qtv                  | 1.0000    |         |                     | UOM EA     |
|           | Billing Da          | te 08/20/2024        |          |          |   | Billing Amount          | 245.9     | 9 USD   | Unit Price          | 245.99000  |
|           | SpeedCha            | art                  | Q        |          |   | Transaction Unit Price  | 245.99000 | )       | *Distribute By Amou | nt 🗸       |
| Distribut | tions               |                      |          |          |   |                         |           |         |                     |            |
|           | Q                   |                      |          |          |   |                         |           |         | < < 1-1 of 1 ♥ >    | > View All |
| Char      | rtfields Details/   | Tax Statuses         | Travel C | ontracts | Þ |                         |           |         |                     |            |
|           |                     |                      |          |          | - |                         |           |         |                     |            |
| Dist      | Percent             | Amount               | Currency | *GL Unit |   | *Account                | Oper Unit | Fund    | *Sch/Disc/DeptID    | Program    |
|           | 1 100.0000          | 245.99               | USD      | USM01    | Q | 606130 Q                | Q         | 10H10 Q | 110011 C            | ۹ 06000    |
| •         |                     |                      |          |          |   |                         |           | ·       | ·                   | •          |
|           | Send to Workflow    | N                    |          |          |   |                         |           |         |                     |            |
|           |                     | o a cignod control   | t for    |          |   |                         |           |         |                     |            |
|           | this payment, you a | are required to ente | er a     |          |   |                         |           |         |                     |            |
|           |                     | i the budget line.   |          |          |   |                         |           |         |                     |            |
| OF        | Cancel              |                      |          |          |   |                         |           |         |                     |            |
|           |                     |                      |          |          |   |                         |           |         |                     |            |

#### $\succ$ Select the contracts tab below where the red check mark is.

|                                                               |                                                                           | ProCard Account Distribu | tion       | ×                           |
|---------------------------------------------------------------|---------------------------------------------------------------------------|--------------------------|------------|-----------------------------|
|                                                               |                                                                           |                          |            | Help                        |
| Line                                                          | 1                                                                         | PO Qty                   | 1.0000     | UOM EA                      |
| Billing Date                                                  | 08/20/2024                                                                | Billing Amount           | 245.99 USD | Unit Price 245.99000        |
| SpeedChart                                                    | Q                                                                         | Transaction Unit Price   | 245.99000  | *Distribute By Amount ~     |
| Distributions                                                 |                                                                           |                          |            |                             |
| E, Q                                                          |                                                                           |                          | K          | < 1-1 of 1 v > >   View All |
| <u>C</u> hartfields <u>D</u> etails                           | /Tax <u>S</u> tatuses <u>T</u> ravel                                      | Contracts II>            |            |                             |
| Co                                                            | ontracts                                                                  | Contract ID              |            |                             |
| C                                                             | ontracts                                                                  | PC000099                 |            | + —                         |
| Send to Workflo                                               | W                                                                         |                          |            |                             |
| NOTICE: If you ha<br>this payment, you<br>valid Contract ID o | ve a signed contract for<br>are required to enter a<br>n the budget line. |                          |            |                             |
| OK Cancel                                                     |                                                                           |                          |            |                             |

Upload contract payment form and/or enter contract#.
Select OK.

| Reco | oncile Statement   |                                                                                                    |             |                |   |
|------|--------------------|----------------------------------------------------------------------------------------------------|-------------|----------------|---|
| Pro  |                    |                                                                                                    |             |                |   |
|      | Line 1 _           | PO Qty 1.0000                                                                                                    |             | Help<br>UOM EA | 2 |
|      | Billing Date 08/20 | USM Contract subpage $	imes$                                                                                                    | Unit Price  | 245.99000      |   |
| Ban  | SpeedChart         | Help                                                                                                    | stribute By | Amount 🗸       |   |
| Sear | Distributions      | Tran Nbr: 24692164232102282115634 Sequence: 114 Trans Date: 08/19/2024<br>Line: 0 Type: Expense Distribution Li: 1<br>Contract PC000099<br>Supplier 0000034197 AMAZON COM LLC<br>Expire Dt 01/30/2025<br>Account: 606130 Fund Code: 10H10<br>OK Cancel | 1 of 1 v >  | >   View All   |   |

# $\succ$ Select OK where the red check mark is.

|                                                                                                    | ProCard Account Distribut | tion       |                           | ×    |
|----------------------------------------------------------------------------------------------------|---------------------------|------------|---------------------------|------|
|                                                                                                    |                           |            |                           | Help |
| Line 1                                                                                                    | PO Qty                    | 1.0000     | UOM EA                    | ŧ.   |
| Billing Date 08/20/2024                                                                                                    | Billing Amount            | 245.99 USD | Unit Price 245.9900       | 0    |
| SpeedChart Q                                                                                                    | Transaction Unit Price    | 245.99000  | *Distribute By Amount ~   |      |
| Distributions                                                                                                    |                           |            |                           |      |
| EF Q                                                                                                    |                           | I< <       | 1-1 of 1 → > >     View A | 11   |
| <u>C</u> hartfields <u>D</u> etails/Tax <u>S</u> tatuses <u>T</u> ravel                                                                                | Contracts II>             |            |                           |      |
| Contracts                                                                                                    | Contract ID               |            |                           |      |
| Contracts                                                                                                    | PC000099                  |            | +                         | .]   |
| Send to Workflow  NOTICE: If you have a signed contract for this payment, you are required to enter a valid Contract ID on the budget line.  OK Cancel |                           |            |                           |      |

# > Validate the budget where the red check mark is.

|           |         |                         |             |                      |                     |                       |           |               |     | inew | window j i=      | eip j Personalize P  |
|-----------|---------|-------------------------|-------------|----------------------|---------------------|-----------------------|-----------|---------------|-----|------|------------------|----------------------|
| Reconc    | ile Sta | itement                 |             |                      |                     |                       |           |               |     |      |                  |                      |
| Procure   | emen    | t Card Transactions     |             |                      |                     |                       |           |               |     |      |                  |                      |
|           |         | Empl ID 182977          |             | Name                 | Venable,Ronnie Paul |                       |           |               |     |      |                  |                      |
|           | Car     | d Number *********7840  |             | Card Provider        | VISA                |                       |           |               |     |      |                  |                      |
| 🗆 Run Bu  | dget Va | lidation on Save        |             |                      |                     |                       |           |               |     |      |                  |                      |
| Bank Stat | ement   |                         |             |                      |                     |                       |           |               |     |      |                  |                      |
|           |         |                         |             |                      |                     |                       |           |               |     |      |                  |                      |
|           |         |                         |             |                      |                     |                       |           |               |     |      |                  |                      |
| Trans     | action  | <u>B</u> illing ∥⊳      |             |                      |                     |                       |           |               |     |      |                  |                      |
|           |         | Transaction Number      | Trans Date↓ | Merchant             | *Status             | Transaction<br>Amount | Currency↑ |               |     |      | Budget<br>Status | Chartfield<br>Status |
| 1         |         | 24692164232102282115634 | 08/19/2024  | Amazon.com*RU3KA68X1 | Staged 🗸            | 245.99                | USD       | / 18          | Q   | R    | Valid            | Valid                |
|           | -       |                         |             |                      |                     |                       |           | -             |     |      |                  | Þ                    |
| <b>×</b>  |         | Clear All               |             | Stage                |                     |                       |           | /alidate Budg | jet |      |                  |                      |
| Search    |         |                         |             |                      |                     |                       |           |               |     |      |                  |                      |
| Save      | No      | tify                    |             |                      |                     |                       |           |               |     |      |                  |                      |

## > Send to workflow.

### > Save.

| ProCard Account Distribution |                                        |                                         |                           |              |                        |           |         |                       |           |  |  |
|------------------------------|----------------------------------------|-----------------------------------------|---------------------------|--------------|------------------------|-----------|---------|-----------------------|-----------|--|--|
|                              |                                        |                                         |                           |              |                        |           |         |                       | Help      |  |  |
|                              | Lir                                    | ie 1                                    |                           |              | PO Qty                 | 1.0000    |         |                       | UOM EA    |  |  |
|                              | Billing Da                             | te 08/20/2024                           |                           |              | Billing Amount         | 245.99    | USD     | Unit Price            | 245.99000 |  |  |
|                              | SpeedCha                               | rt                                      | Q                         |              | Transaction Unit Price | 245.99000 |         | *Distribute By Amount | ~         |  |  |
| Distributior                 | าร                                     |                                         |                           |              |                        |           |         |                       |           |  |  |
| EF Q                         |                                        |                                         |                           |              |                        |           |         | <                     | View All  |  |  |
| Chartfie                     | l <b>ds <u>D</u>etails/T</b>           | āx <u>S</u> tatuses                     | <u>T</u> ravel <u>C</u> o | ontracts II⊳ |                        |           |         |                       |           |  |  |
| Dist                         | Percent                                | Amount                                  | Currency                  | *GL Unit     | *Account               | Oper Unit | Fund    | *Sch/Disc/DeptID      | Program   |  |  |
| 1                            | 100.0000                               | 245.99                                  | USD                       | USM01 Q      | 606130 Q               | ٩         | 10H10 Q | 110011 Q              | 06000     |  |  |
|                              | Send to Workflov                       |                                         | tfor                      |              |                        |           |         |                       | k         |  |  |
| thi<br>va                    | s payment, you a<br>lid Contract ID on | re required to ente<br>the budget line. | ra                        |              |                        |           |         |                       |           |  |  |
| ок                           | Cancel                                 |                                         |                           |              |                        |           |         |                       |           |  |  |